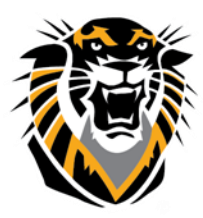

## FORT HAYS STATE UNIVERSITY LEARNING TECHNOLOGIES

Forward thinking. World ready.

Bb Collaborate Ultra: Start Interface Update

When you first access Blackboard Collaborate from your course you will now encounter an intuitive design for scheduling sessions, viewing recordings and reports.

To access the Start Interface, locate the Course Tools tab in your Course Management menu. Under the Course Tools tab click on Blackboard Collaborate Ultra button. You then will see the updated Start Interface page.

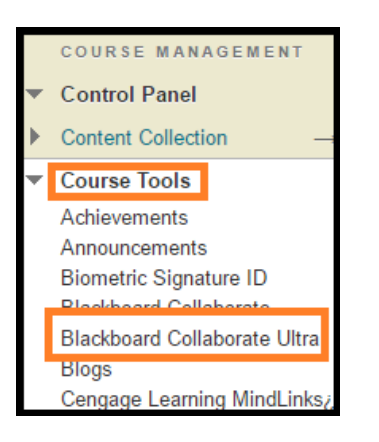

#### Blackboard Collaborate Ultra

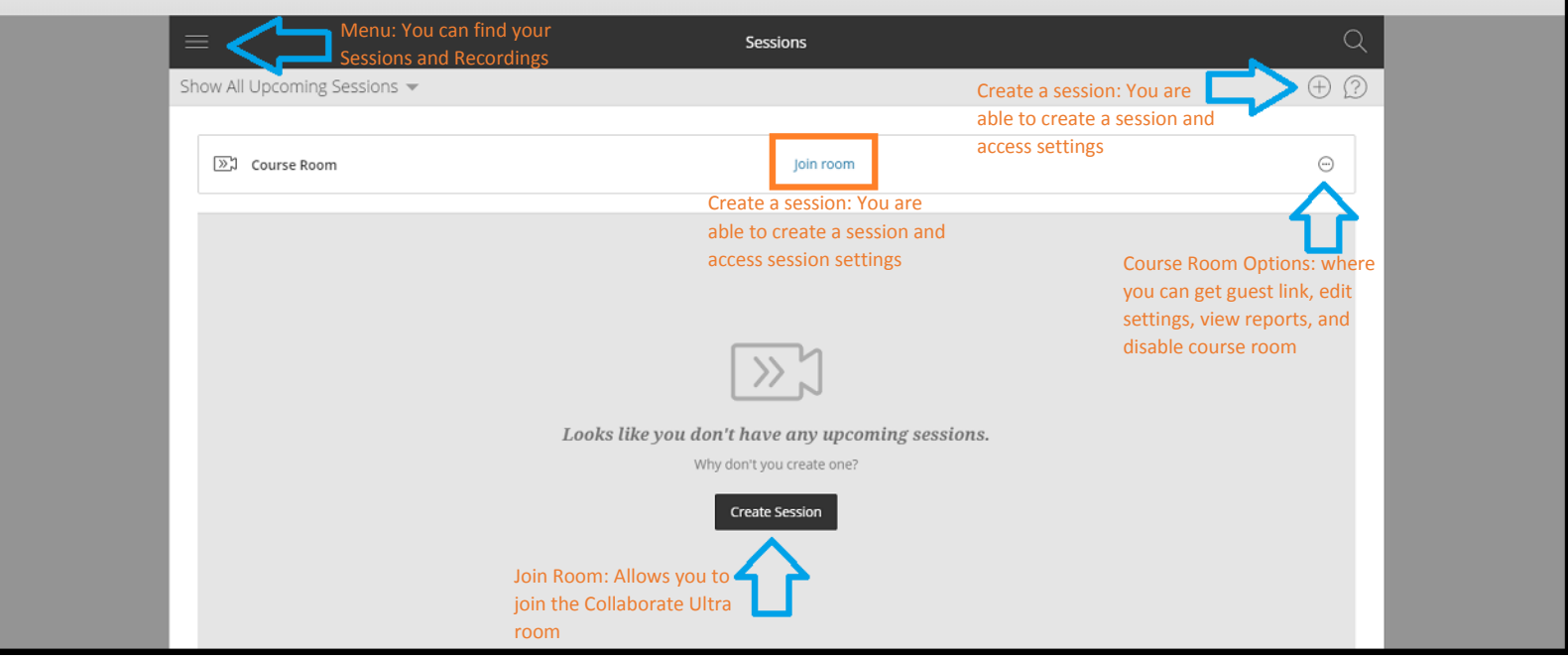

Questions? Contact TigerTech at 785-628-3478. FACULTY ONLY email bbsupport@fhsu.edu.

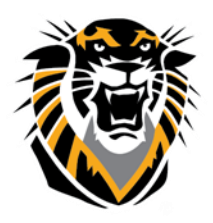

## FORT HAYS STATE UNIVERSITY LEARNING TECHNOLOGIES

Forward thinking. World ready.

#### **Create a Session**

Blackboard Collaborate Ultra now allows you to schedule as many sessions as you want. You can create all the sessions for your course at once, even before the course begins.

To create a session locate either "Create a Session" button located at the middle of the page (once you've created a session this option will be gone) or the one located at the top right corner.

| k New Session              | Session Settings                                                      |
|----------------------------|-----------------------------------------------------------------------|
| Event Details              | Recording Allow Recording Downloads                                   |
| Start                      | Moderator Permissions                                                 |
| 7/28/16 m 11:13 AM (⊅)     | Show profile pictures for moderator only                              |
|                            | Participants can:                                                     |
| End                        | ✓ Share their audio                                                   |
| 7/28/16 🛗 12:13 PM 🕗       | Share their video                                                     |
| No End (Open Session)      | Post chat messages                                                    |
| Repeat Session             | Draw on whiteboard and files                                          |
| Early Entry                | Enable Session Telephony                                              |
| 15 min before start time 🔹 |                                                                       |
| Add a description          | <ul> <li>Allow users to join the session using a telephone</li> </ul> |

For more information on creating and editing a sessions, click on the following link: <u>https://en-us.help.blackboard.com/Collaborate/Ultra/Moderator/050\_Schedule\_a\_Meeting/LTI</u>.

#### Reports

The Session attendance report gives you an overview of when participants joined and left your session, it even gives you an idea of how long participants were present in your session. If you used a session more than once, there is a report for each time it was used.

To view reports, hover over the session that you would like to get the reports from click on the session options. After you have clicked on session options, click on view reports.

| Name              | Starts            | Ends           |
|-------------------|-------------------|----------------|
| Collaborate Ultra | 7/28/16, 11:06 AM | Sedit settings |
|                   |                   | 🖺 View reports |
|                   |                   | Delete session |

# FORT HAYS STATE UNIVERSITY LEARNING TECHNOLOGIES

### Forward thinking. World ready.

To view a detailed report on all the participants that participated in your session, click on "View Report".

|   | × Reports: Collaborate Ultra |                     |             |             |                  |                 |                 |
|---|------------------------------|---------------------|-------------|-------------|------------------|-----------------|-----------------|
| 9 | Show Recent Reports 🔻        |                     |             |             |                  |                 |                 |
|   |                              |                     |             |             |                  |                 |                 |
|   | Date                         | Participants joined | Start time  | End time    | Session duration | Average time in | session         |
|   | 7/28/16                      | 1                   | 11:22:22 AM | 11:25:16 AM | 00:02:53         | 00:00:51        | 120<br>4-<br>8- |

| ×                                                                   | < Collaborate Ultra Report | < Collaborate Ultra Report |           |                 |  |
|---------------------------------------------------------------------|----------------------------|----------------------------|-----------|-----------------|--|
| Report Time Frame<br>Thursday, July 28, 2016<br>11:22 AM — 11:25 AM | Name                       | Join time                  | Exit time | Time in session |  |
|                                                                     | Jessica Rodriguez-Chavez   | 11:22 AM                   | 11:23 AM  | 00:00:51        |  |
| Tools                                                               |                            |                            |           |                 |  |
| Export Report<br>Printable                                          |                            |                            |           |                 |  |
| Support                                                             |                            |                            |           |                 |  |
| Session ID                                                          |                            |                            |           |                 |  |
| id:6AFE37AB61800E7330446D53B83E664B, instan                         |                            |                            |           |                 |  |

For more information on reports, click on the following link: <u>https://en-us.help.blackboard.com/Collaborate/Ultra/Moderator/Reports</u>.

#### Recordings

Record your session so that you and your students can access presentations whenever they need them.

To access all your session recordings, locate the "Menu" button found at the top left corner of the page then click on "Recording". You have the ability to search for recordings by rang or how recent.

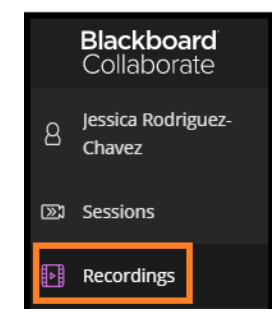

|                            | R           | ecordings |                   |                 | Q |
|----------------------------|-------------|-----------|-------------------|-----------------|---|
| Show Recent Recordings 👻 < |             |           |                   |                 | ? |
| ✓ Show Recent Recordings   |             |           |                   |                 |   |
| Chow Decordings In A Dange |             | Duration  | Date              | Recording (MP4) |   |
| Show Recordings IT A Range | recording_1 | 00:00:24  | 7/28/16, 11:22 AM | View Recording  | Ŵ |

For more information on recordings, click on the following link: <u>https://en-</u> us.help.blackboard.com/Collaborate/Ultra/Moderator/060 Conduct a Meeting/Record Sessions.

Questions? Contact TigerTech at 785-628-3478. FACULTY ONLY email bbsupport@fhsu.edu.